## iCIMS Basics 101

| icims' Create ↔        | Communicate 💙                  |            | TD                                                                                                    |   |
|------------------------|--------------------------------|------------|----------------------------------------------------------------------------------------------------|---|
| Quick Links 🔸          | ii Offer                       |            | ii Portals                                                                                                    |   |
| SHORTCUTS<br>Tasks (0) | Hold for Offer                 | No Results | ANNOUNCEMENTS:<br>• N/A                                                                                                    |   |
|                        | Offer Requested to Onboarding  | No Results |                                                                                                    | l |
|                        | Sent to EV5 - Candidates Hired | No Results | All recruitment related materials must be retained within your own department for 3 years<br>(2 years plus current year). Applications and resumes should be shredded if printed out as<br>the own externation of the strength watering of the UP. | l |
|                        | Offer Letter Responses (HM)    | No Results | these are automatically retained by HK.                                                                                                    |   |
|                        | c                              |            | Larimer County<br>Human Resources Department<br>PO Box 1190<br>Fort Collins, CO 80522-1190                                                                                                    | l |
|                        |                                |            | Posted Job Openings                                                                                                    | I |
|                        |                                |            | Job Description Portal                                                                                                    | ľ |
|                        |                                |            | iCIMS User Guides                                                                                                    |   |
|                        |                                |            | Human Resources Technician Recruitment Department Allocations                                                                                                    |   |
|                        |                                |            | ii Jobs                                                                                                    |   |
|                        |                                |            | My Open Jobs                                                                                                    |   |

1. This is what your Dashboard looks like. You have the ability to rearrange the displayed information on this page to look however you like.

The **iCIMS** symbol in the top left corner will direct you back to your dashboard from any other screen you may be viewing.

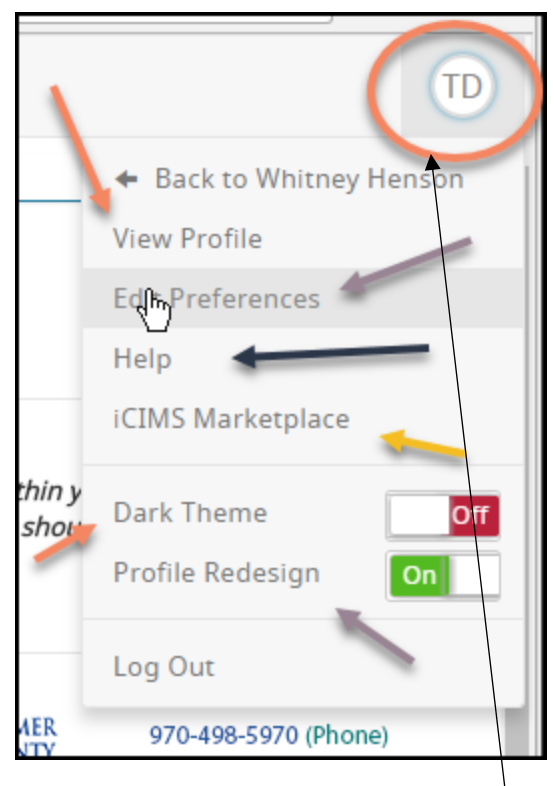

- 2. The image in the top right hand corner that displays your first and last initials will take you to:
  - a. View Profile

## b. Edit Preferences

- c. Help- which directs you to iCARE Support
- d. Theme setting of your home screen to light or dark theme
- e. Profile design

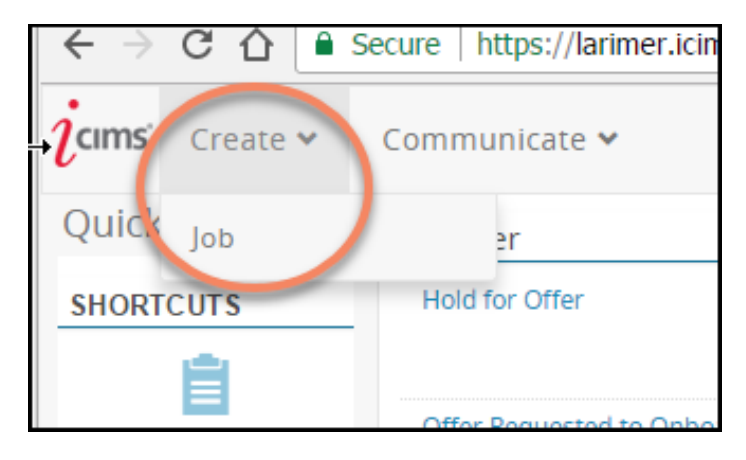

3. The **Create** tab is where you will go to create a new job posting by simply clicking on **Job** (please reference iCIMS User Guide – Creating a Job).

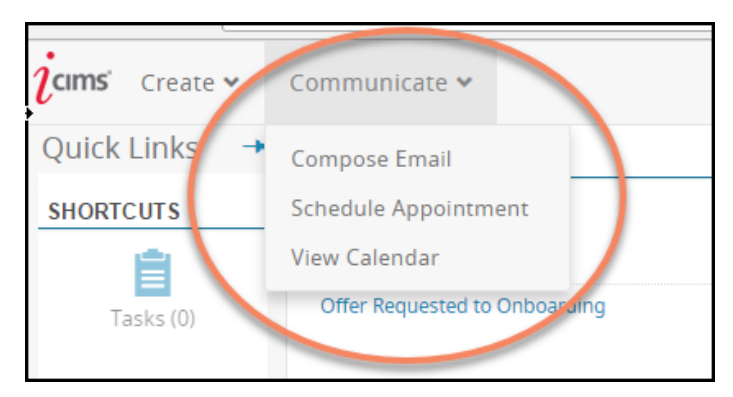

4. The **Communicate** tab allows you to compose and send e-mails, **Schedule Appointments** including interviews (please reference iCIMS User Guide 401- Scheduling Interviews), and allows you to see your iCIMS **Appointment Calendar**.

| orms    | Workflows     | Email | Notes | Tasks                | Schedule                | Role                          | Attachments            | Referral | s      | 1   |
|---------|---------------|-------|-------|----------------------|-------------------------|-------------------------------|------------------------|----------|--------|-----|
| Schedul | e Appointment | O T A | •     | Intervie             | w with En               | nilv                          | ×                      | Today    | Week + | < > |
|         | 14 Sun        | 15 M  | on    | Carson               | co Room: shout          | Emily Car                     | 100                    | 19 Fri   | 20 S   | at  |
| EDT     |               |       |       | Wed, Jun 17,         | 2:00 pm - 4:00 p        | om (2 hour                    | s)                     |          |        |     |
| 12011   |               |       | _     | Conferen             | ice Room                | 2:00 pm                       | - 4:00 pm              |          |        |     |
| 1.2PM   |               |       |       | Chaunce<br>Abigail B | son<br>y Everett<br>ern | 2:00 pm<br>2:00 pm<br>2:30 pm | - 2:30 pm<br>- 4:00 pm |          |        |     |
| 1PM     |               |       |       | Delete               |                         |                               | Edit                   |          |        |     |
| 2PM     |               |       |       |                      | 2:00 pm - 4:00 p        | pm<br>ml_                     |                        |          |        |     |
|         |               |       |       |                      |                         |                               |                        |          |        |     |

Please note that the iCIMS

Calendar is separate from your google calendar and will only show appointments scheduled in iCIMS.

| icims' Create - Communicate - |                                |            |  |  |  |
|-------------------------------|--------------------------------|------------|--|--|--|
| Quick Links 🛛 🗕               | ii Offer                       |            |  |  |  |
|                               | Hold for Offer                 | No Results |  |  |  |
| Tasks (0)                     | Offer Requested to Onboarding  | No Results |  |  |  |
|                               | Sent to EV5 - Candidates Hired | No Results |  |  |  |
|                               | Offer Letter Responses (HM)    | No Results |  |  |  |
|                               |                                |            |  |  |  |

- 5. Within your offer bin are sub bins.
  - A- Hold for Offer shows candidates that you may have in process to send out an Offer Letter.
  - B- Offer Requested to Onboarding shows candidates that have had Offer Letters extended out and are currently in process of completing any required pre-employment testing, any new hire paperwork, or have completed all of their testing and paperwork and are ready to be sent through by the payroll rep to EV-5.
  - C- Sent to EV-5 Candidates Hired shows all candidates that have been sent through to
    EV-5 by the payroll rep and have been closed out
  - D- Offer Letter Response (HM or Payroll) Shows when a candidate has accepted their Offer Letter.

| Portals                                                                                           |                                                                |                                                                                                |                         |
|---------------------------------------------------------------------------------------------------|----------------------------------------------------------------|------------------------------------------------------------------------------------------------|-------------------------|
| ANNOUNCEMENTS:<br>• N/A                                                                           |                                                                |                                                                                                |                         |
| All recruitment related materials m<br>resumes should be shredded if prir                         | <i>ust be retained within yo<br/>ted out as these are auto</i> | <i>ur own department for 3<u>years (2 years plus current</u><br/>matically retained by HR.</i> | year). Applications and |
| <b>Larimer County</b><br>Human Resources Department<br>PO Box 1190<br>Fort Collins, CO 80522-1190 | LARIMER<br>COUNTY<br>COMMITTED TO EXCELLENCE                   | 970-498-5970 (Phone)<br>970-498-5980 (Fax)<br>970-498-5969 (TDD)<br>www.larimer.org/jobs       |                         |
| Posted Job Openings A                                                                             |                                                                |                                                                                                |                         |
| lob Description Portal B                                                                          |                                                                |                                                                                                |                         |
| CIMS User Guides C                                                                                |                                                                |                                                                                                |                         |
|                                                                                                   |                                                                |                                                                                                |                         |

- 6. Links
  - A. Posted Jobs Openings directs you to our current live job list on the Virtual Courthouse.
  - B. Job Description Portal directs you to the Job Description page on the Virtual Courthouse.
  - C. iCIMS User Guides has additional iCIMS User Guides.
  - D. **Human Resources Technician Recruitment Department Allocations** take you to the list of departments and their break down of what Technician is assigned to each department.

| Jobs              |            |  |
|-------------------|------------|--|
| My Open Jobs 🔺    |            |  |
|                   | No Results |  |
| My Closed Jobs B  |            |  |
|                   | No Results |  |
| My Pending Jobs C |            |  |
|                   | No Results |  |
| " Kay Baparta     |            |  |
| :: Key Reports    |            |  |

- 7. **Jobs** bin:
  - a. **My Open Jobs** will populate a list of current Open Jobs that you have access to within your department.

- b. **My Closed Jobs** will show you all of the Closed out jobs you have had access to through the year.
- c. **My Pending Jobs** will populate a list of Jobs waiting to be approved and posted that you have created or have access to view.